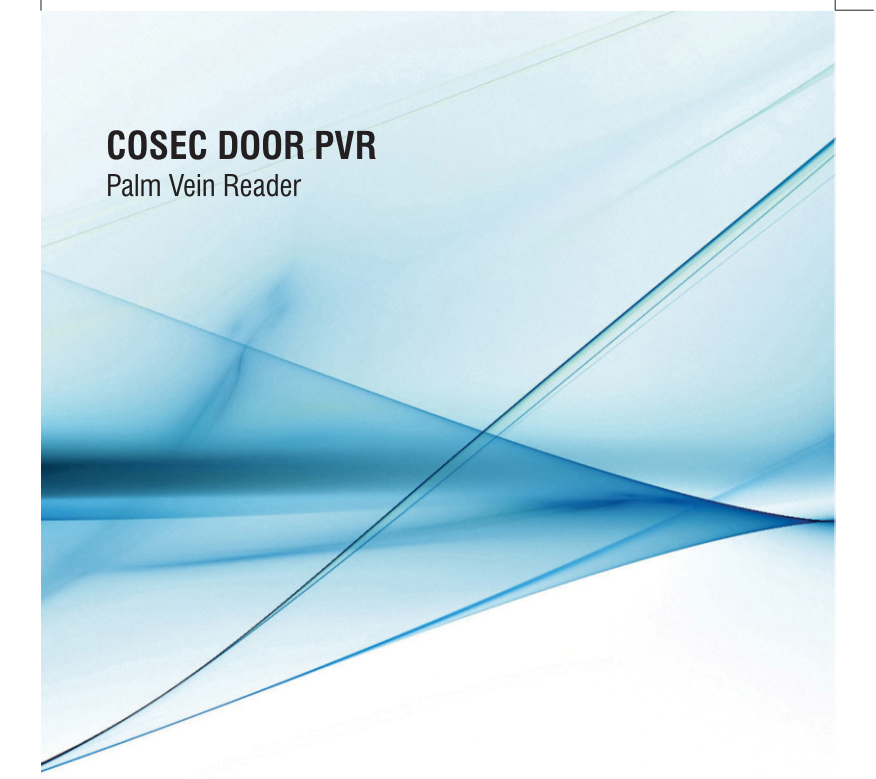

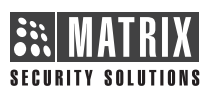

### MATRIX COMSEC

Head Office 394-GIDC, Makarpura, Vadodara - 390010, India Ph: +91 265 2630555 Email: Support@MatrixComSec.com

Website: www.MatrixSecuSol.com

V.3.0, February '15

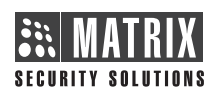

Quick Installation Guide

#### **Technical Specifications**

| Credential Support         | Card, Palm and PIN                                            |  |  |
|----------------------------|---------------------------------------------------------------|--|--|
| User Capacity              | 10,000                                                        |  |  |
| Templates per User         | Up to 2                                                       |  |  |
| Cards per User             | 2 (Any Type)                                                  |  |  |
| Palm Template Capacity     | 20,000 templates                                              |  |  |
| Authentication Rate        | FRR: 0.01%, FAR: 0.00008%                                     |  |  |
| LCD                        | 128 x 64 Dot-Matrix                                           |  |  |
| Touch-Sense Keys           | 16                                                            |  |  |
| Verification Method        | 1:1, 1:N and 1:G                                              |  |  |
| Type of Card               | Smart and Proximity                                           |  |  |
| USB                        | 2 ports (1 for Data Transfer, 1 for 3G/2G)                    |  |  |
| Communication              | Ethernet/Wi-Fi/Mobile Broadband                               |  |  |
| Events Buffer              | 1,00,000                                                      |  |  |
| Communication Speed        | 10/100Mbps on Ethernet                                        |  |  |
| External Reader            | 1 Port for Card Reader                                        |  |  |
| External Reader Interfaces | RS-232 and Wiegand                                            |  |  |
| Exit Switch Port           | Yes                                                           |  |  |
| Door Status Sense          | Programmable NO, NC, Supervised                               |  |  |
| Door Lock Relay            | Relay SPDT, Form C, 1A@30VDC                                  |  |  |
| Door Lock Power            | Internal 12VDC@0.5A or External                               |  |  |
| Auxiliary Input Port       | Programmable NO, NC, Supervised                               |  |  |
| Auxiliary Output Relay     | Relay SPDT, Form C, 1A@30VDC                                  |  |  |
| Tamper Detection           | Yes                                                           |  |  |
| Buzzer                     | Yes                                                           |  |  |
| LED Indication             | 4 LEDs (Status, Alarm, Allowed and Denied)                    |  |  |
| CPU                        | 1 GHz ARM Cortex A8 based processor                           |  |  |
| Memory                     | 256 MB Flash + 512 MB DDR3 RAM                                |  |  |
| Input Power                | 12VDC@2A                                                      |  |  |
| Dimensions (WxHxD)         | 100 × 220 × 55mm (3.9" × 8.7" × 2.2")                         |  |  |
| Weight                     | 0.49Kg (1.07Lbs)                                              |  |  |
| Environment                | 0° C to +50°C (32°F to 122°F),<br>5% to 95% RH Non-Condensing |  |  |

Please read this guide first for correct installation and retain it for future reference. The information in this guide was current at the time of publication. However, Matrix Comsec reserves the right to make changes in product design and specifications without prior notice.

Warranty

#### Trademarks

COSEC DOOR PVR is a product of Matrix Comsec Pvt. Ltd. The brand name PalmSecure<sup>™</sup> referred to in this document is a registered trademark of Fujistu and is hereby acknowledged.

### Copyright

All rights reserved. No part of this document may be copied or reproduced in any form or by any means without the prior written consent of Matrix Comsec.

#### Limited Warranty. Valid only if primary protection is provided, mains supply is within limit and protected, and

within limit and protected, and environment conditions maintained within product specifications.

Complete warranty statement is available on our website: www.MatrixSecuSol.com

## **COSEC DOOR PVR - Front View**

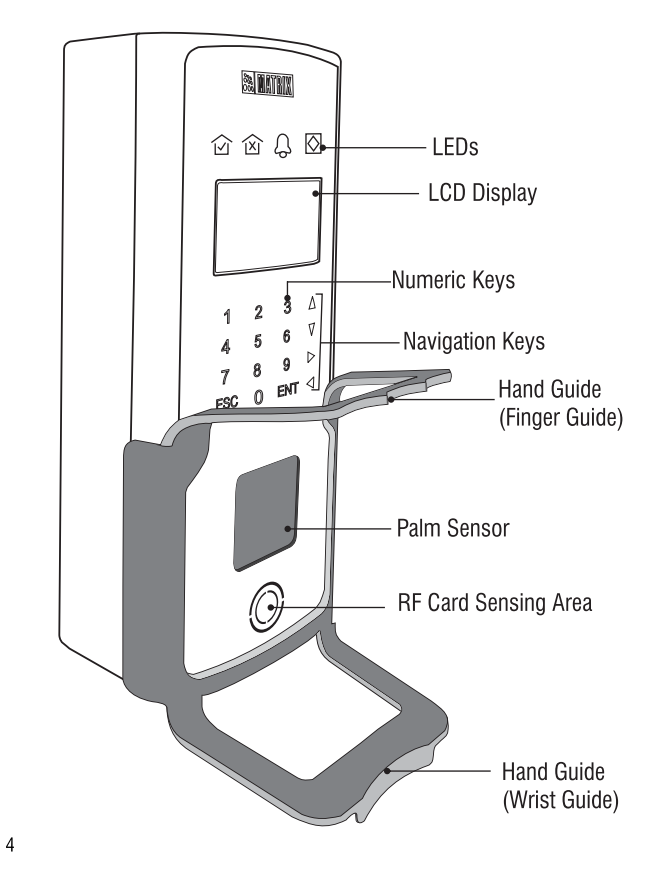

| Devices                 | PVR Door Parameter |           |                    |                   |
|-------------------------|--------------------|-----------|--------------------|-------------------|
| Panel                   |                    |           |                    |                   |
| Site                    | Door No.           | 21        |                    |                   |
| Door                    | PVR Door No.       | 22        | Door Name          | PVR11             |
| Special Functions       |                    |           |                    |                   |
| Daylight Saving         | Basic Parameter    | s         | Network Parameters |                   |
| Time Triggered Function | Configuration P    | arameters | IP Address         | 192.168.102.157   |
| Time Stamping           | Advance Param      | eters     | MAC Address        | 00:16:00:26:46:00 |
| Greeting Message        |                    |           | MAC Address        | 00.10.09.40.00.09 |
| Device Group            | Features           |           | Internal Readers   |                   |
| Device Status           | Other Paramete     | rs        | Line indi Keduers  |                   |
|                         |                    |           | Card Reader Type   | HID Prox Reader 👻 |

### • On the **PVR Door Parameters** page that will open, go to **Configuration Parameters**, enter the **MAC Address** of the DOOR.

For detailed instructions read the topic 'Network Options' in the COSEC System Manual or use the **Help** provided on the COSEC Application user interface.

After you have successfully added the door, the door will go online. The Network LED will turn green to indicate that the door is online, connected to the monitor.

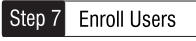

• Create Users on the COSEC Server.

• Assign Users to COSEC DOOR PVR.

• Enroll Users' Palm templates, from the COSEC DOOR PVR display or Webpage or the COSEC Server.

Refer the **COSEC DOOR PVR Plam Enrollment Guide** for instructions on how to enroll users and their palms.

# Configuring the COSEC DOOR on the COSEC Server

- Open the COSEC Server application on a browser.
- Go to Devices > Door > Add Door
- In the Select Door Type list, select PVR Door.

| Devices                 | Door List |                 |       |                  |     |
|-------------------------|-----------|-----------------|-------|------------------|-----|
| Panel                   |           |                 | D     |                  | -   |
| Site                    | Door No.  | туре            | Panel | Name             |     |
| Door                    | 1         | Panel Lite Door | HO P  |                  | 105 |
| Special Functions 🛛 💿   | 2         | Direct Door v2  |       | Select Door Type | ×   |
| Daylight Saving         | 3         | Panel Door      | Facto | Davel Dave       |     |
| Time Triggered Function | 4         | Direct Door v2  |       | Panel Door       |     |
| Time Stamping           | 6         | Direct Door     |       | Direct Door      |     |
| Greeting Message        | 7         | Direct Door v2  | -     | Direct Deces 2   |     |
| Device Group            | · ·       | Direct Door V2  |       | Direct Door V2   |     |
| Device Status           | 8         | Direct Door     |       | NGT Direct Door  |     |
| Reports 📀               | 11        | Panel Lite Door | HO Pr |                  |     |
|                         | 13        | Panel Door      | Facto | Wireless Door    |     |
|                         | 15        | Wireless Door   |       | Compact Door     |     |
|                         | 21        | PVR Door        |       |                  |     |
|                         | 23        | Direct Door     |       | PVK Door         |     |
|                         | 24        | Direct Door v2  | -     | Cancel           |     |
|                         | 28        | NGT Direct Door | 1     |                  |     |

# **COSEC DOOR PVR - Back View**

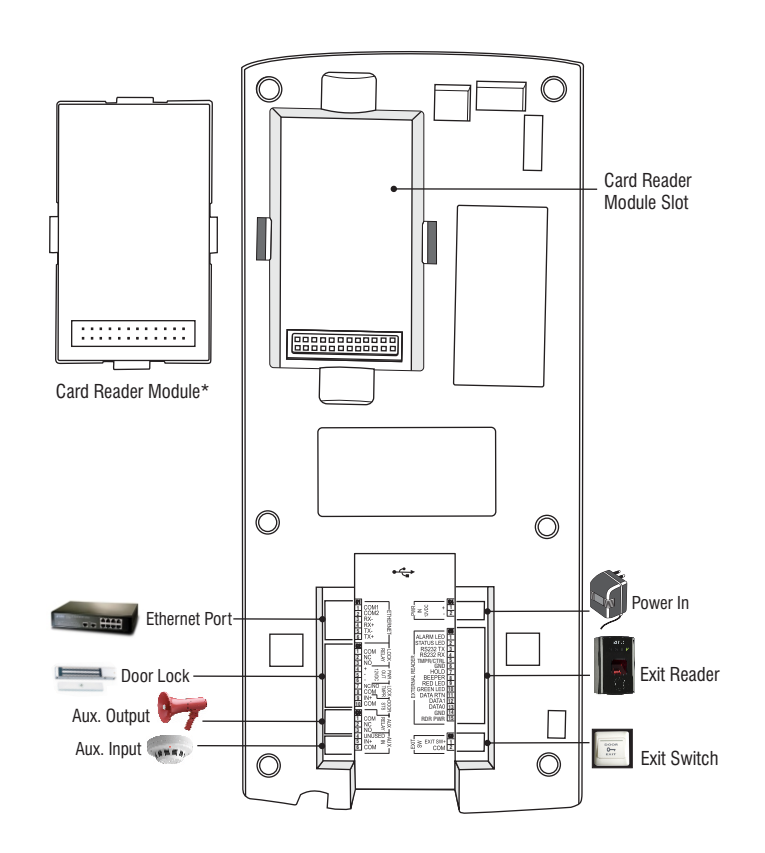

\*Not included in package.

#### **COSEC DOOR PVR - Bottom View**

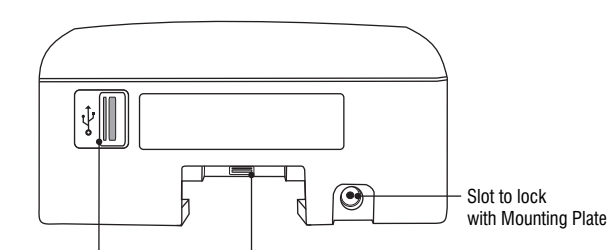

USB Port (For Data Transfer, Firmware upgrade, Configuration upgrade, downloading event logs, connecting External Sensor)

#### What Your Package Contains

- COSEC PVR Unit
- Mounting Plate
- Hand Guide
- Power Adapter 12V DC, 2 Amp
- Four Screws M 7/30
- Four Screw Grips
- A Threaded Screw M 3x5
- Power Supply Cable with DC jack
- Ethernet Port Cable with RJ45 plug

**Things You Will Need** 

- · A power hand drill
- · A wire stripper
- · A screw driver set
- Insulation tape
- 6

- Auxiliary Port Cable
- Electromagnetic Lock Cable

USB Port for Data Card

- Exit Switch Cable
- External Sensor\*
- USB Cable\*
- Quick Installation Guide
- Palm Enrollment Guide
- Warranty Card

\*Available only with COSEC Door PVR ES variant.

- · Access to the COSEC Server Application to configure COSEC DOOR PVR on the Server.
- · A stand-alone computer with a Webbrowser to change the network settings of COSEC DOOR PVR.

- If you are using Wi-Fi as communication interface, configure Wi-Fi Network Settings and Wi-Fi Access Point Settings.
- If you are using Mobile Broadband, configure Mobile Broadband settings.
- Click the Submit button to save your settings.

# **Connecting to the Monitoring Computer**

You can connect the COSEC DOOR PVR either directly to the monitoring computer using an Ethernet Crossover/Straight cable.

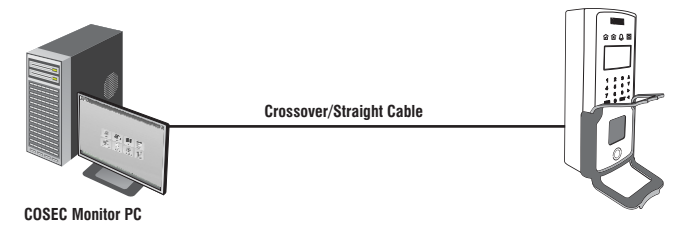

You can connect the COSEC DOOR PVR and the monitoring computer to an Ethernet Switch or hub using standard straight-through Ethernet cables.

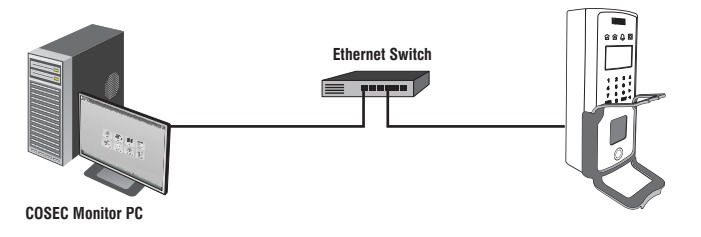

- On the welcome page, under **Settings** on the left navigation bar, click **Network Settings** > **LAN Settings**.
- In LAN Settings, note down the MAC address of the COSEC DOOR.
- Enter the IP Address of the DOOR.

| 🕄 MATRIX                                        |   | COSEC DOOF       | PVR               |  |
|-------------------------------------------------|---|------------------|-------------------|--|
| Settings   Network Settings  Date-Time Settings |   | Network Settings |                   |  |
|                                                 |   | □ LAN Settings   |                   |  |
| Users                                           |   | IP Address       | 192.168.102.157   |  |
| View                                            | • | Subnet Mask      | 255.255.255.0     |  |
|                                                 |   | Default Gateway  | 192.168.102.1     |  |
|                                                 |   | Preferred DNS    |                   |  |
|                                                 |   | Alternate DNS    |                   |  |
|                                                 |   | MAC Address      | 00:1b:09:ab:dd:09 |  |

- If required, change the Subnet Mask, configure the Gateway IP Address, the **Preferred** and **Alternate DNS**.
- Click **Submit** to save your settings.
- Under Network Settings, click Server Communication.
- In Network, select the appropriate network communication interface for the door: Ethernet, Wi-Fi or Mobile Broadband.

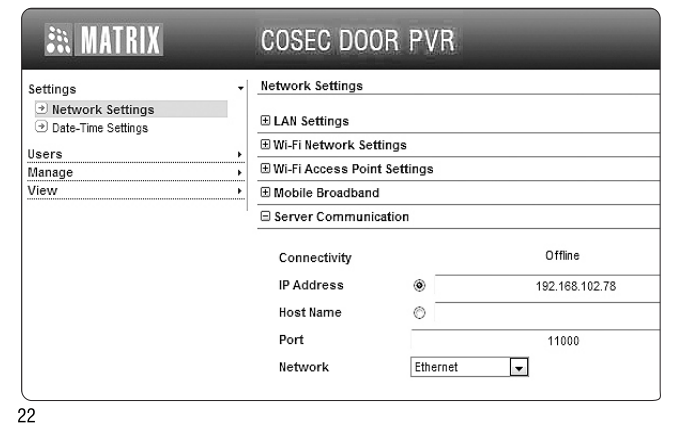

# 

- Installation and servicing should be done only by a qualified technician.
- There are no user-serviceable parts inside.
- Opening or removing the device cover may result in electric shock or exposure to other hazards.
- Use this product only for the purpose for which it was designed.

## Step 1 Prepare for Installation

- Unpack COSEC DOOR PVR and check your package contents.
- Select a Location. It must be a flat surface such as a wall, close to the access point (door).
- You can mount the COSEC DOOR PVR directly to the wall or to an electrical box recessed in the wall (recommended).
- Recommended height from ground level: 4.5 to 5 feet.

# 

- Do not install the device:
- On unstable surfaces
- . In very hot, cold and humid environment temperatures
- Near heating/air conditioning equipment
- In dusty environment
- In direct sunlight
- Under direct light of incandescent or halogen lamps
- Near infra-red radiation emitting equipment
- Where ferromagnetic field or noise is induced
- Where static is created, such as desks made of plastic, carpets
- Near volatile inflammable materials or inflammable goods such as drapes
- Where volatile gas and/or inflammable gas is created

 Decide what connections you need to make to the COSEC PVR door controller. Make sure all the necessary cabling is in place. Concealed wiring recommended.

- Place the Mounting Plate on the installation surface.
- Trace out the screw holes on the wall along the holes on the Mounting Plate (figure 1).
- If required, trace out the rectangular hole of the Mounting Plate.
- Remove the Mounting Plate.
- Drill four screw holes along the markings you traced on the wall. Cut out the rectangular hole on the wall.
- Insert the screw grips into the holes you drilled.
- Fix the Mounting Plate on the installation surface with the four supplied screws (figure 2 and 3).

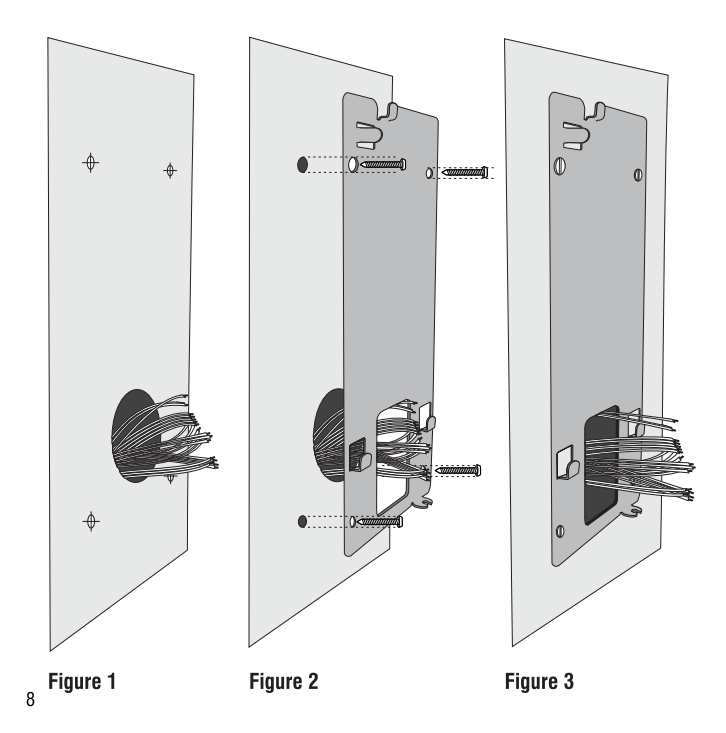

• Enter IP Address using the numeric keys

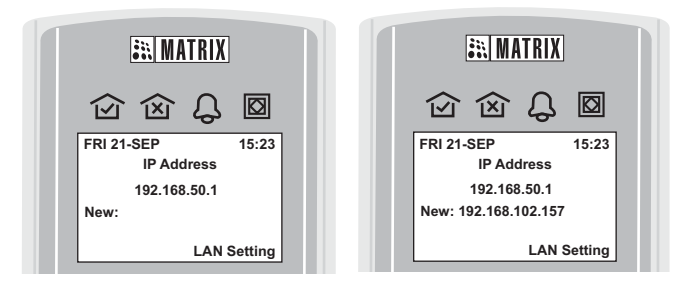

• Similarly, if required, you may change the **Subnet Mask** and enter the **Gateway IP Address**, configure the **DNS**.

# Configuring Network Settings from the DOOR Webpage

Connect a stand-alone computer/laptop to the Ethernet port of COSEC PVR.

- Open the Web-browser on your computer/laptop.
- Enter the default IP Address of the Door, http://192.168.50.1 in the address bar of the browser and press the Enter key on your computer keyboard.
- The Door Web-page will open.
- In User Level, select Admin.
- In Login Password, type the default admin password 1234, and then click Login.

| an MATRIX | COSEC DOOR PVR               |                 |  |  |
|-----------|------------------------------|-----------------|--|--|
|           | User Level<br>Login Password | Admin V<br>•••• |  |  |

- Press ENT.
- Scroll with the **v** navigation key to LAN Settings.
- Press ENT.

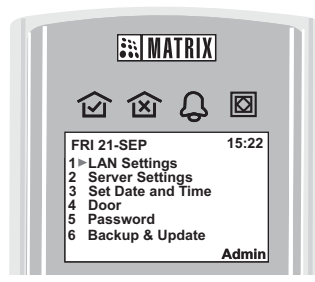

#### • Move the cursor to IP Address and press ENT.

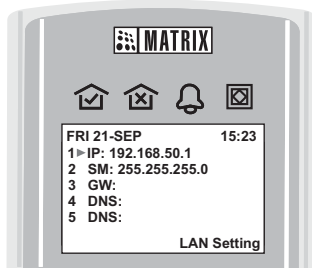

### Step 2 Connect the Cables

- If your wiring is from behind the surface/through an electrical box, first draw out sufficient length of the cables from rectangular hole you have cut on the mounting surface.
- Make the electrical connections.
- Refer the wire color code mapping for the terminals (figure 4).

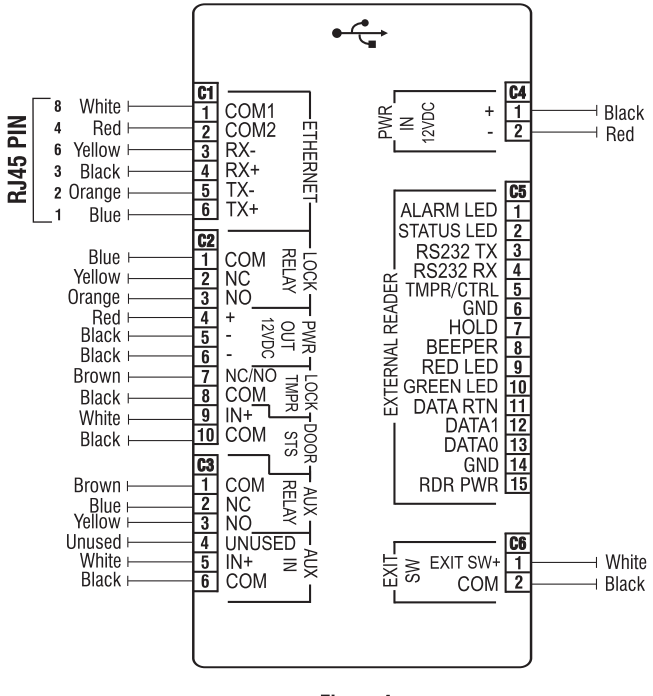

Figure 4

#### Power

- Insert the power supply cable (2-pin connector with a DC jack on one end) into the power terminal 'PWR In (C6)'. Care must be taken to maintain the correct polarity.
- Connect the power adapter to the DC jack. Plug the adaptor into a power outlet.
- If connecting Matrix PSBB-Universal Mains Power Supply (13.8 VDC@2A) with battery backup to the PWR In terminal, be sure to maintain correct polarity.

# 

Do not apply Power to the unit until you have completed all the connections.

#### Ethernet

 Connect the Ethernet cable (with RJ45 plug at one end) into the 'ETHERNET' terminal (C1).

### Door Lock

• Use the electromagnetic door lock cable (10-pin connector at one end and free at the other) to connect a Door Lock to the Door Lock terminal (C5).

# NOTE

- Always use a standard hydraulic door closer to ensure that the door closes automatically after an entry or exit. This is to prevent "door open too long" or "door left open" alarms.
- The NO or NC output can operate DC-powered locking devices like electromechanical strikes and magnetic locks. The maximum permitted current is 500 mA @ 12VDC per output.
- If you are using a lock of higher capacity, you must use an external 12/24 VDC power supply, according to the technical specifications of the magnetic lock.

# **Configuring Network Settings from the DOOR Display**

★ It is recommended to use DOOR display to configure the Network settings.

To access network settings from the door display menu,

- Press ENT.
- Scroll with the  $\mathbf{\nabla}$  navigation key to Admin.

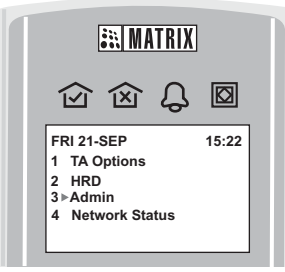

#### • Press ENT.

• Enter the default Admin Password 1234.

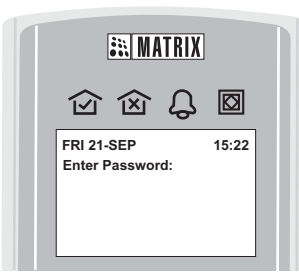

#### 

You can also select menu options by entering the numbers corresponding to each option.

19

The Matrix Comsec Logo will appear on the display, with a long beep. The following information will appear on the LCD of the device

- The Software Version-Revision
- The MAC Address
- The IP Address (default)
- The Current Date

Make note of the MAC Address. You will need it to connect it to the COSEC monitoring computer.

Step 6 Connect the COSEC DOOR PVR to the Network/COSEC Server

The COSEC DOOR PVR can be connected to the network over Ethernet, Wi-Fi, and Mobile Broadband.

The COSEC DOOR PVR is pre-configured with a default IP address and Subnet Mask.

Default IP Address: 192.168.50.1 Default Subnet Mask: 255.255.255.0

You need to change the IP Address to connect the Door to the network. You can do this in one of the following ways:

1. From the DOOR display

2. From the DOOR Webpage

Ask your network administrator for an IP Address for the door. Also ask your network administrator, if you will need to change the Subnet Mask, or configure Gateway IP Address and DNS.

 To use the 12VDC of the Door, short the terminals COM (C5-1) and +ve (C5-4)as shown in figure 5, before connecting the NC/NO and the -ve terminal (C5-5) to the Door lock.

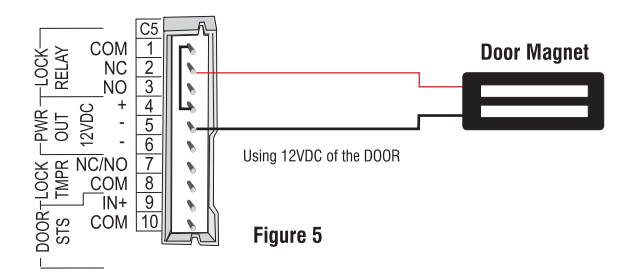

 To connect a lock of higher capacity using external power supply, connect the wires as shown in the figure below, considering the technical specifications of the magnetic lock.

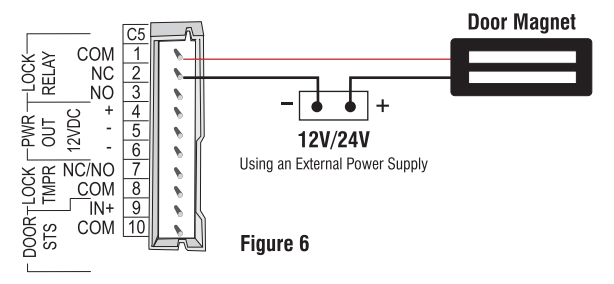

#### **Exit Switch**

 If you are using an exit switch to open the door lock, connect the exit switch cable (2-pin connector on one end and free on the other) in the 'EXT SW' terminal (C3).

#### Auxiliary Input

• If you are connecting a sensor for detecting alarm conditions, connect the wire pair from the sensor device to the auxiliary input port 'AUX' (C4).

#### **Auxiliary Output**

- The Auxiliary output port can be used for activating alarm devices like hooter; energize some devices; control annunciation devices.
- If you are connecting an alarm device like a hooter or an annunciation device, connect the wires from the alarm devices to the 'AUX RELAY' (C4).

#### Exit Reader

- COSEC DOOR PVR supports external Serial and Wiegand reader. The maximum recommended length of wiring for exit readers is 500 feet.
- Connect a Serial or a Wiegand reader to the 'EXTERNAL READER' terminal (C2).

#### **RF Reader**

• If you have ordered an RF Reader module, insert the module, matching the connector pins on the module with those provided on the Card Reader slot.

# warning

Do not leave unused wires with stripped ends free. Seal them with insulation tape.

# Step 3 Mount COSEC DOOR PVR

• After you have completed all the electrical connections, lead all the cables through the rectangular hole into the electrical box recessed in the wall (figure 7).

 $\bullet\,$  Attach the COSEC DOOR PVR to the mounting plate you fixed on the wall.

If your wiring is not concealed, lead all the cables through the bottom of the device before you attach it to the Mounting Plate.

#### Step 5 Power On Device/COSEC DOOR PVR

• Apply power to COSEC Door PVR and wait for the reboot cycle to complete.

# LEDs

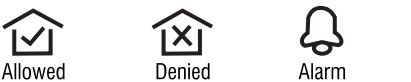

# arm Network

#### LED Indications at Power On

- At power on, all four LEDs will glow and will be turned off.
- At the end of reboot cycle, they will flash once and then will be turned off.
- The 'Network' LED will start blinking with regular cadence indicating the current network connection status as shown in the table below.

| LED     | Color  | Cadence  | Meaning                                                   |  |
|---------|--------|----------|-----------------------------------------------------------|--|
| Network | Red    | Blinking | No Ethernet connection                                    |  |
|         | Orange | Blinking | Ethernet connection on, but not connected to COSEC Server |  |
|         | Green  | Blinking | Door is connected to the COSEC Server                     |  |

#### LED Indications for Events in Normal State

| LED     | Color | Cadence                          | Meaning                                                                  |
|---------|-------|----------------------------------|--------------------------------------------------------------------------|
| Allowed | Green | Continuous ON                    | User Authenticated, allowed.<br>Accompanied by a long beep.              |
| Denied  | Red   | Blinking 200ms on -<br>200ms off | User Authentication failed, denied.<br>Accompanied by three short beeps. |
| Alarm   | Red   | Blinking 200ms on -<br>200ms off | Major Alarm                                                              |
| Red     |       | Continuous ON                    | Critical Alarm                                                           |

• Install the hand guide in a vertical or horizontal position, in the required location (figure 12).

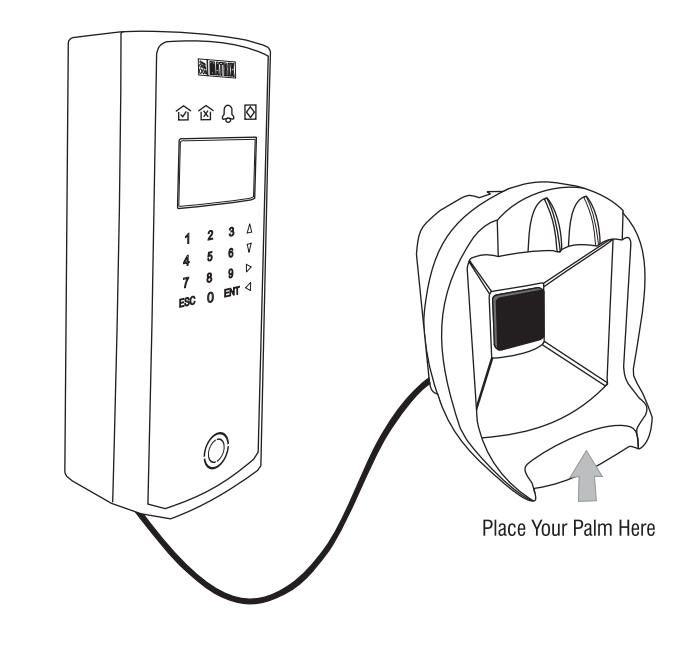

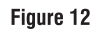

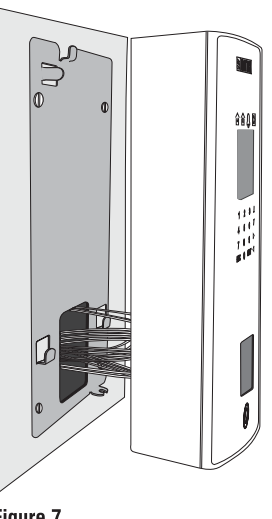

### Figure 7

- Match the mounting hooks (A, B, C, D, E) on the plate with the respective mounting slots (1, 2, 3, 4, 5) at the back of the device. Refer figure 8.
- •Tilt the device to allow mounting hook A into slot 1. Straighten the device and then slide it down on the plate (figure 9).
- Use the M 3x6 screw provided to you to secure the bottom mounting slot on the plate. Match E to 5 as in figure 8.

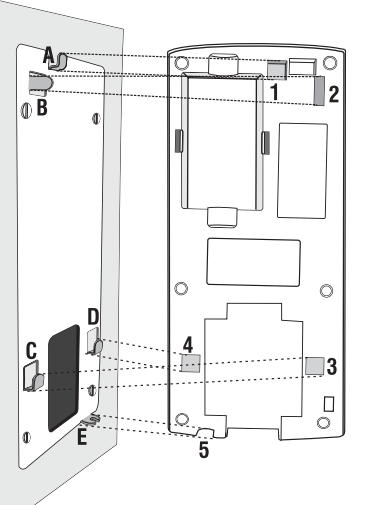

Figure 8

16

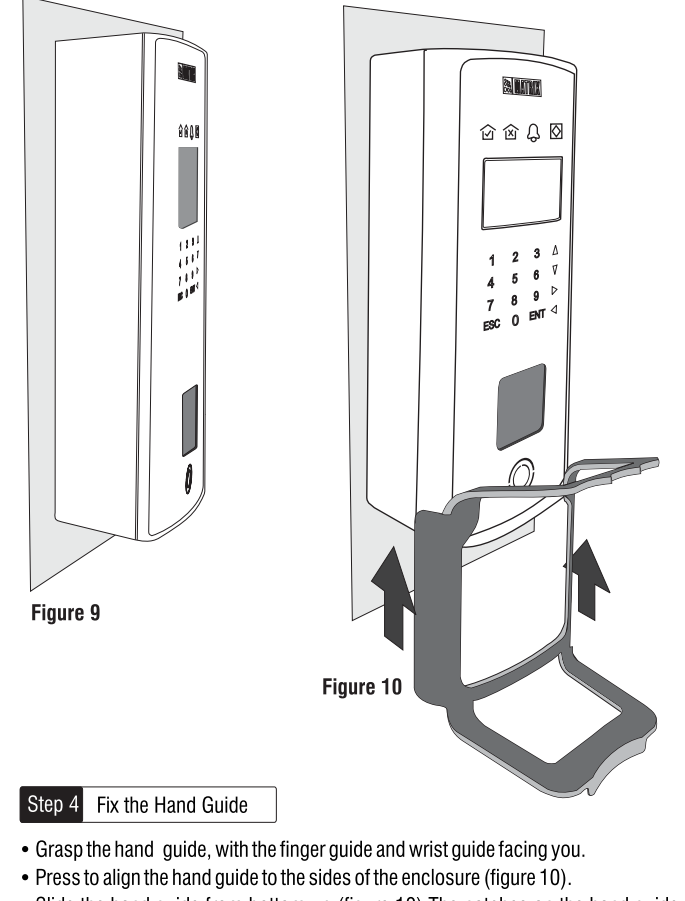

• Slide the hand guide from bottom up (figure 10). The notches on the hand guide will get locked at the appropriate location.

14

# Fixing External Sensor & Hand Guide (For COSEC Door PVR ES only)

- Connect the external sensor to the COSEC Door PVR ES using the USB cable provided in the package contents (figure 11).
- With the finger and wrist guides facing you, insert the sensor into the square slot provided on the reverse side of the hand guide (figure 11).
- Press lightly to lock the sensor in its position.

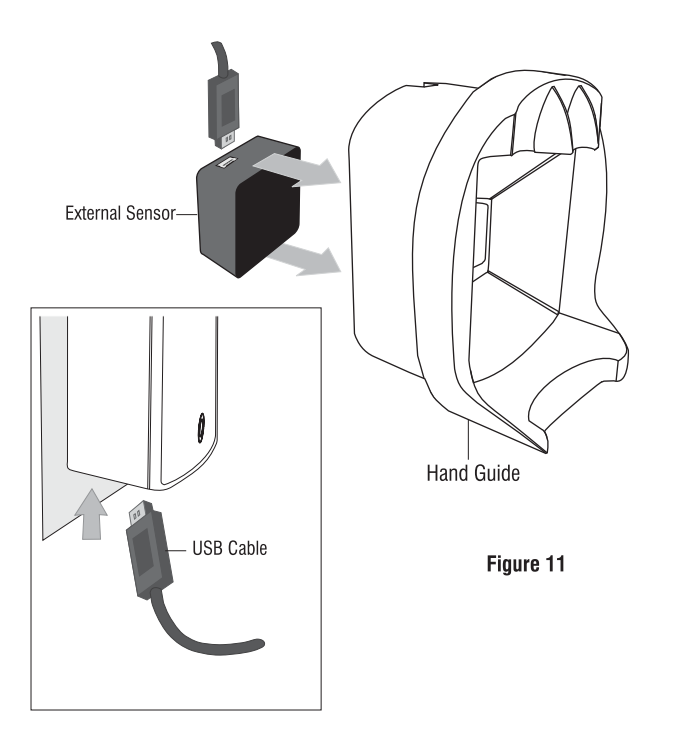